## Introduction

Have you ever forgotten your CM/ECF password? You now have the ability to reset your NYNB-issued, non-PACER CM/ECF password using a "Password Reset" feature recently added to the application.

## How to Reset Your Password

1. Open your web browser and navigate to https://ecf.nynb.uscourts.gov:

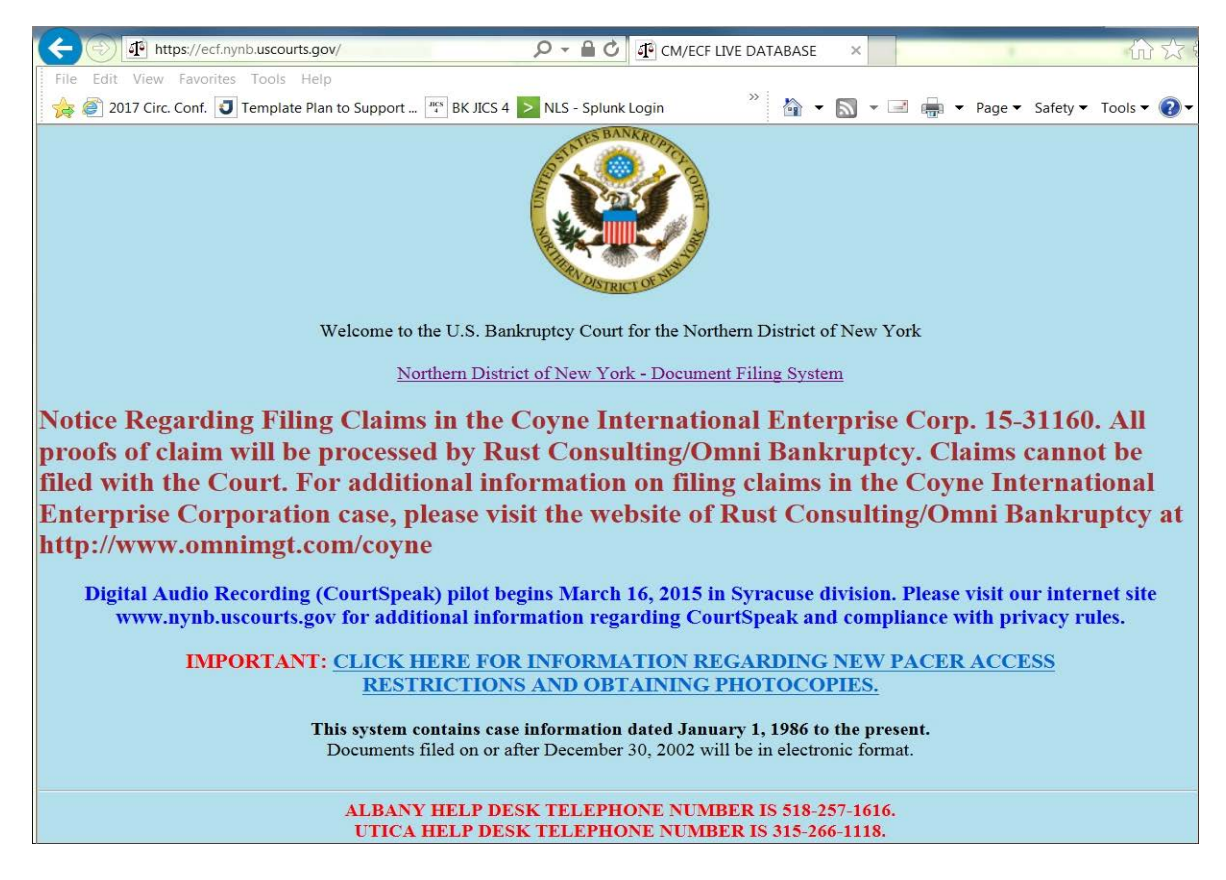

 Click on "Northern District of New York – Document Filing System"; you will be brought to the "CM/ECF Filer or PACER login web page:|

| (←) 🖗 https://ecf.nynb.uscourts.gov/cgi-bin/login.pl 🖉 < 着 Ĉ 🖟 CM/ECF LIVE DATABASE ×                                                                                                    |  |  |  |  |  |  |  |  |
|----------------------------------------------------------------------------------------------------|--|--|--|--|--|--|--|--|
| File Edit View Favorites Tools Help                                                                                                    |  |  |  |  |  |  |  |  |
| 🌸 🤮 2017 Circ. Conf. 🟮 Template Plan to Support 🍄 BK JICS 4 🔯 NLS - Splunk Login 🧃 ACEs-DTS Call Notes Arch 🤑 Management 🔹 🤌 🐄 🕤 🛪 🗔 🔹 Page 🔹 Safety 🖛 Tools 🛛 🔞 🔹                                                                                                    |  |  |  |  |  |  |  |  |
| CM/ECF Filer or PACER Login                                                                                                    |  |  |  |  |  |  |  |  |
| Notice<br>This is a Restricted Web Site for Official Court Business only. Unauthorized entry is prohibited and subject to prosecution under Title 18 of the U.S. Code. All activities and access attempts<br>are logged.                                                                                                    |  |  |  |  |  |  |  |  |
| Instructions for viewing filed documents and case information:<br>If you do not need filing capabilities, enter your PACER login and password. If you do not have a PACER login, you may register online at <u>http://www.pacer.gov.</u>                                                                                                    |  |  |  |  |  |  |  |  |
| Instructions for filing:<br>Enter your CM/ECF filer login and password if you are electronically filing something with the court.                                                                                                    |  |  |  |  |  |  |  |  |
| Lost your password? Attempt to <u>Reset</u> it.                                                                                                    |  |  |  |  |  |  |  |  |
| Authentication       IMPORTANT NOTICE OF REDACTION RESPONSIBILITY: All filers must redact: Social Security or taxpayer-identification numbers; dates of birth; names of minor children; and financial account numbers, in compliance with Fed. R. Bankr. P. 9037. This requirement applies to all documents, including attachments.         Password: |  |  |  |  |  |  |  |  |
| Client I understand that, if I file, I must comply with the redaction rules. I have read this notice.                                                                                                    |  |  |  |  |  |  |  |  |
| Login Clear                                                                                                    |  |  |  |  |  |  |  |  |
| Notice<br>An access fee of \$0.10 per page or \$2.40 per document with an audio attachment, as approved by the Judicial Conference of the United States, will be assessed for access to this service. For<br>more information about CM/ECF, click here or contact the PACER Service Center at (800) 676-6856.                                         |  |  |  |  |  |  |  |  |
| CM/ECF has been tested using Firefox and Internet Explorer 8 and 9.                                                                                                    |  |  |  |  |  |  |  |  |

2. Click the "Reset" link:

| Z | Lost your password? Attempt to <u>Reset</u> it. |      |  |  |  |  |  |  |
|---|-------------------------------------------------|------|--|--|--|--|--|--|
|   | Authentication                                  | ъл   |  |  |  |  |  |  |
|   | Login:                                          | ofb  |  |  |  |  |  |  |
|   | Password:                                       | doci |  |  |  |  |  |  |

You will be brought to the "CM/ECF Password Changes" page.

| Https://ecf.nynb.uscourts.gov/cgi-bin/lostPassv                                                                                                    | rord.pl 오~ 음 이 네 USBC-NYNB Registo                                                           | ration ×   | ] |    |     |       |     |                          |          | ŵ       | ☆ 🕸  |
|----------------------------------------------------------------------------------------------------|----------------------------------------------------------------------------------------------|------------|---|----|-----|-------|-----|--------------------------|----------|---------|------|
| File Edit View Favorites Tools Help                                                                                                    |                                                                                              |            |   |    |     |       |     |                          |          |         |      |
| 🙀 🕘 2017 Circ. Conf. 🥑 Template Plan to Support 🏰                                                                                                    | iK JICS 4 🔰 NLS - Splunk Login 🧊 ACEs-DTS Call Notes Arch 鷆 Man                              | agement 🔻  | " | ۵. | • 🖾 | ] - 🗆 | 1 🖶 | <ul> <li>Page</li> </ul> | Safety - | Tools - | 0- ° |
|                                                                                                    | UNITED STATES BANKRUPTCY CO<br>NORTHERN DISTRICT OF NEW YO                                   | URT<br>IRK |   |    |     |       |     |                          |          |         | ^    |
| CM/ECF Password Changes                                                                                                    |                                                                                              |            |   |    |     |       |     |                          |          |         |      |
| This page is for CM/ECF logins only, i<br>For a lost password on a PACER accord                                                                                                    | t will not work for PACER accounts.<br>int, please contact the <u>PACER Service Center</u> . |            |   |    |     |       |     |                          |          |         |      |
| Notice<br>This is a Restricted Web Site for Official Court Business only. Unauthorized entry or use<br>or a use that attempts to circumvent access controls or PACER billing processes is<br>prohibited and subject to prosecution under Title 18 of the U.S. Code. All activities and<br>access attempts are logged. |                                                                                              |            |   |    |     |       |     |                          |          |         |      |
| Enter your Login ID, or enter your first name, last name, and the primary email address for your ECF account and click on "Submit":                                                                                                    |                                                                                              |            |   |    |     |       |     |                          |          |         |      |
| Login ID:                                                                                                    |                                                                                              |            |   |    |     |       |     |                          |          |         |      |
| OR                                                                                                    |                                                                                              |            |   |    |     |       |     |                          |          |         |      |
| First Name:                                                                                                    |                                                                                              |            |   |    |     |       |     |                          |          |         |      |
| Last Name:                                                                                                    |                                                                                              |            |   |    |     |       |     |                          |          |         |      |
| Primary Email Address only:                                                                                                    |                                                                                              |            |   |    |     |       |     |                          |          |         |      |
| Submit                                                                                                    |                                                                                              |            |   |    |     |       |     |                          |          |         |      |

Dated: June 26, 2017

3. To receive an email containing a link to reset your password, either enter your login ID,

| Login ID:                   | jdoe |
|-----------------------------|------|
| OR-                         |      |
| First Name:                 |      |
| Last Name:                  |      |
| Primary Email Address only: |      |
| Subm                        | it   |

or enter your first name, last name, and primary email address.

- 4. Click the "Submit" button.
- 5. An email from "webmaster" will be sent to your primary email account:

webmaster USBC-NYNB CM/ECF Password Reset Request

The email will contain a link directing you to a "CM/ECF Password Changes" web page:

```
To reset your CM/ECF password (account "jdge"), use this URL:

https://ecf.nynb.uscourts.gov/cgi-bin/lostPassword.pl?key=4ek7NXzDeXeCe36JW1kY

If the link isn't working please copy and paste it into a browser making sure to include the whole link.
```

7. On the "CM/ECF Password Changes" web page, enter your login ID, enter a new password, then click Submit.

You should now be able to successfully log into CM/ECF.

## REMEMBER

 You cannot use the "Password Reset" program to reset your PACER password. If you cannot remember your PACER password, please call the PACER Service Center at (800) 676-6856.

- For additional assistance using the "Password Reset" program, please call NYNB's CM/ECF Help Desk at the following phone numbers:
  - the Albany CM/ECF Help Desk at (518) 257-1616;
  - the Syracuse CM/ECF Help Desk at (315) 295-1618;
  - the Utica CM/ECF Help Desk at (315) 266-1118.